## Handleiding Green Screen

• Neem een vel groen papier van 60x50: lichtgroen geeft het beste effect, niet glimmend

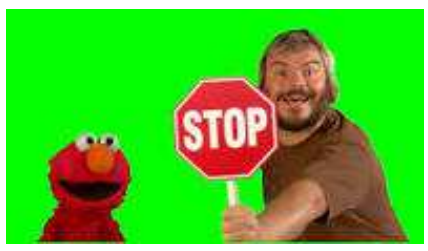

• Plaats je camera, zoom in op het groene vel

• Ga vóór het doek staan en zorg ervoor, dat er geen schaduwen zichtbaar zijn van hoofd, armen etc. Juiste belichting

dus.

- Spreek de tekst in: "Ik heb de oversteek gemaakt naar New York en ik sta hier nu bij het Witte Huis. Het is een mooie zomerse en zonnige dag. Ik ben niet de enige, want er komen veel bezoekers langs. Groeten van mij en maak er een mooie dag van in Nederland".
- Nu moet je de beelden van de camera inlezen in de computer. Maak een map aan om deze te plaatsen.
- Start Magix en zet de beelden op de tijdlijn.
- Zorg dat spoor 1 vrij blijft, want hier komt straks de afbeelding van het Witte Huis of een andere naar keuze
- Selecteer spoor 2 en 3
- Ga naar Effecten en kies: Video-effecten en vervolgens Chroma Key
- Klik op het groene kader als je achtergrond groen is
- Je groene achtergrond is nu weg
- Ga naar de afbeelding van Het Witte Huis en sleep die naar spoor 1
- Bekijk het effect
- Maak evt. de achtergrond beeldvullend
- Je ziet ook nog 2 schuifbalken: drempelwaarde instellen en overgangsgedeelte het schuiven wijst zichzelf
- Wil je van het beeld een uitsnede maken, ga dan naar Weergave/animatie. Kies: uitsnede Stel in: vrije proporties en verwijder het vinkje bij beeldvullend. Stel nu in de monitor de grootte in
- Voeg, naar eigen keuze, op spoor 3 nog muziek toe of zet op spoor 4 een voice-over

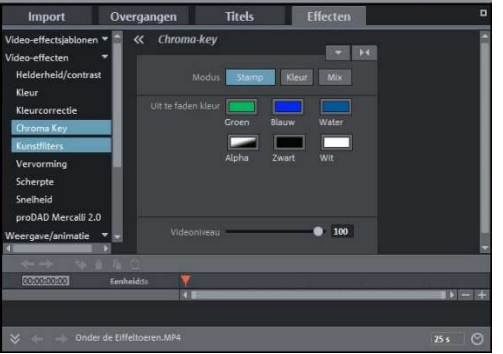

## NB. Een toepassingsmogelijkheid.

Je kunt ook iets geheel anders inspreken. Stel dat je een camera wilt verkopen en je gaat een filmpje plaatsen op You Tube. Spreek dan de verkooptekst in en plaats op de achtergrond een foto van je camera, maar dan meerdere keren en vanuit verschillende hoeken. Zo krijgt de kijker een beeld van de te verkopen camera, terwijl jij deze aanprijst.